### e 等公務園學習平臺 註冊帳號 https://elearn.hrd.gov.tw/mooc/index.php

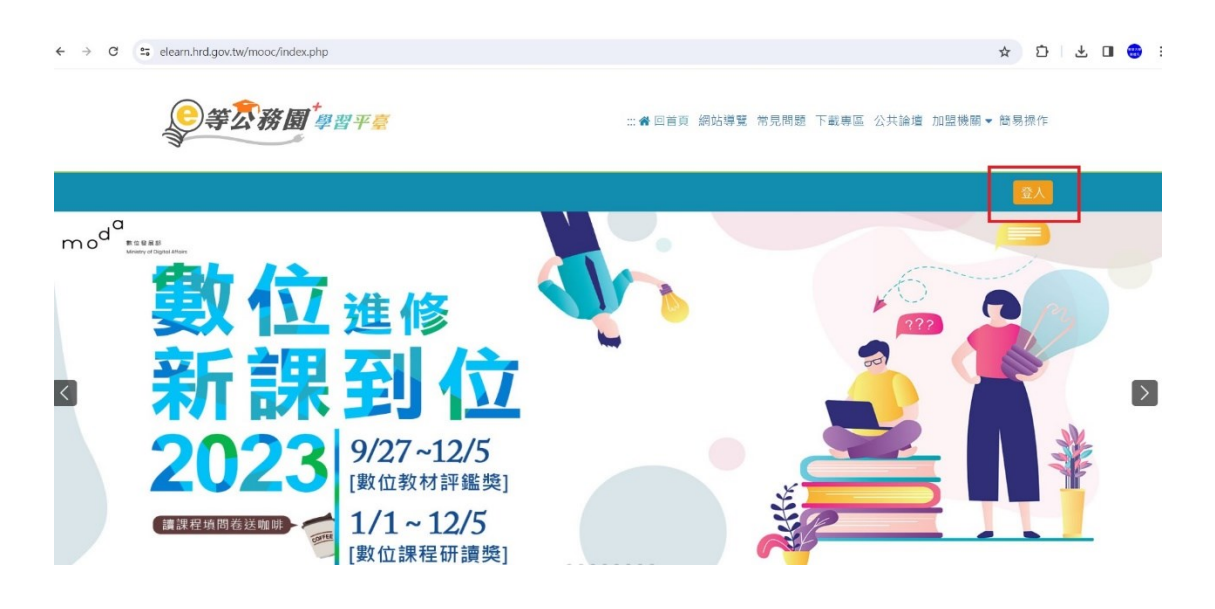

# 一般民眾 如需要 學習時數,請務必使用 <mark>我的 e 政府</mark> 進行註冊登入(請填寫正確身分證字號)

| 9等万 | <b>務周<sup>★</sup>墨習平臺</b> | :::骨目首頁 網站導覽 常見問題 下載專區 公共論壇 加盟機關 💓                                |
|-----|---------------------------|-------------------------------------------------------------------|
|     | 會員登入                      |                                                                   |
|     | 公務人員登入                    | 一般民眾登入                                                            |
|     | 人事服務網eCPA                 | 我的e政府                                                             |
|     | 我的e政府                     | facebook                                                          |
|     | facebook                  | Google+                                                           |
| J.  | Google+                   | 🖨 Apple                                                           |
|     | 🏟 Apple                   | 一般民眾如需要學習時數,請務必使用 我的 e 政府 進行<br>註冊登入(請填寫正確身分證字號)。操作說明請參考 常<br>見問題 |
|     |                           |                                                                   |
|     | 新會昌第一次登入請看出               | 堂見登入O&A ▼ C                                                       |

| <ul> <li>請使用公務帳號登入</li> <li>訪上型已有公務帳號,請直接點選[登入我的e政府],以公務帳號登入後進入本學習平臺。</li> <li>如不確定是否有公務帳號,請先點選[公務帳號查詢 □],<br/>可查詢是否已有公務帳號。</li> <li>如欲使用自然人憑證登入,請先確認已有公務帳號,並於<br/>第1次登入時將自然人憑證與公務帳號綁定,學習紀錄方能<br/>合併。</li> <li>請點選[登入我的e政府]</li> <li>如需學習時數證明,須完成以下2項任一項。如下: <ul> <li>(1)於我的E政府上傳自然人憑證。</li> <li>(2)於我的E政府註冊會員時,務必填寫完整姓名跟身分證<br/>字號。</li> </ul> </li> <li>2.如不需學習時數證明,可使用一般會員帳號登入。</li> <li>3.於本平臺以 Google 或 Facebook 帳號登入,因無法識別身<br/>分,學習紀錄無法與我的e政府帳號進行合併。</li> </ul> | 公務人員登入                                                                                                    | 一般民眾登入                                                                                                    |
|----------------------------------------------------------------------------------------------------|----------------------------------------------------------------------------------------------------|----------------------------------------------------------------------------------------------------|
|                                                                                                    | <ul> <li>請使用公務帳號登入</li> <li>1. 如已有公務帳號,請直接點選[登入我的e政府],以公務帳號登入後進入本學習平臺。</li> <li>2. 如不確定是否有公務帳號,請先點選[公務帳號查詢 ♪],可查詢是否已有公務帳號。</li> <li>3. 如欲使用自然人憑證登入,請先確認已有公務帳號,並於第1次登入時將自然人憑證與公務帳號綁定,學習紀錄方能合併。</li> </ul> | <ul> <li>請點選[登入我的e政府]</li> <li>1.如需學習時數證明,須完成以下2項任一項。如下: <ul> <li>(1)於我的E政府上傳自然人憑證。</li> <li>(2)於我的E政府註冊會員時,務必填寫完整姓名跟身分證字號。</li> </ul> </li> <li>2.如不需學習時數證明,可使用一般會員帳號登入。</li> <li>3.於本平臺以 Google 或 Facebook 帳號登入,因無法識別身分,學習紀錄無法與我的e政府帳號進行合併。</li> </ul> |
| 公務帳號查詢 登入我的e政府                                                                                                    | 公務帳號查詢                                                                                                    | 登入我的e政府                                                                                                    |

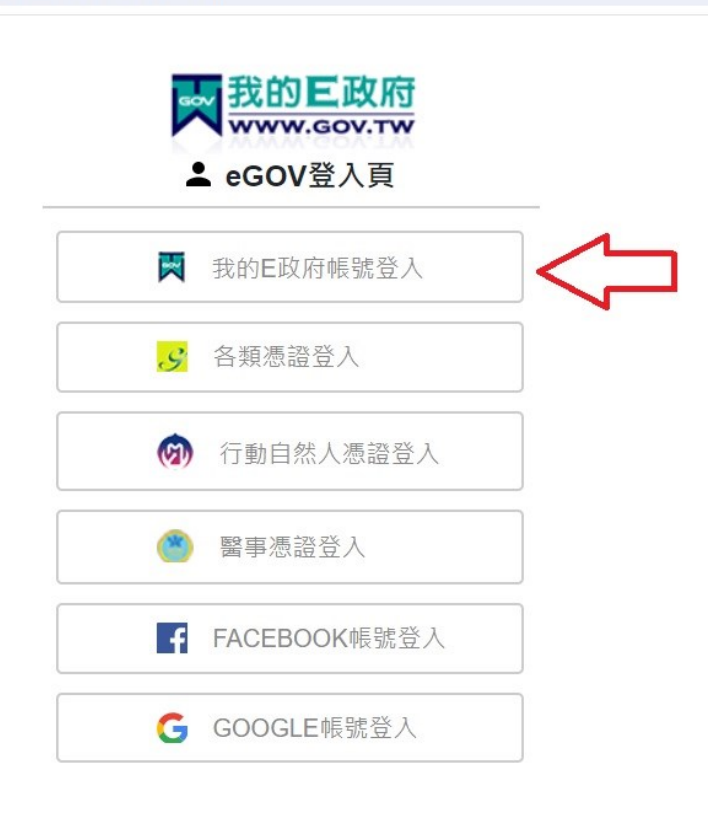

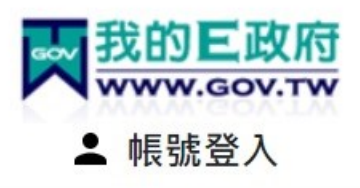

| 憑證登人 <b>?</b> |      | English |  |
|---------------|------|---------|--|
| 帳號            |      |         |  |
| 密碼            |      |         |  |
| 忘記帳號          | 忘記密碼 | 加入會員    |  |
|               | 登入   |         |  |

客服電話:(02)2192-7111 客服信箱:egov@service.gov.tw

|         | ▲ 會員註冊<br>English                                                   |
|---------|---------------------------------------------------------------------|
|         | *會員帳號:<br>*設定密碼:<br>*確認密碼:<br>*中文姓名:                                |
|         | *電子信箱:                                                              |
|         | 出生日期:民國  ✔ 年  ✔ 月 ▼ 日                                               |
| 建議填冩身分證 | 身分證號:                                                               |
| 以利您後續聘任 | 救援手機門號:<br>鲍例 : 行動電話:0911123456(此欄位只能輸入數字) <u>(這</u><br>是什麼?)       |
|         | <b>反</b> 功!<br><u> <b>CLOUDFLARE</b></u><br><u> 原先權</u> · <u>將較</u> |
|         | □ 我已經詳細閱讀並同意 服務條款 和 隱私<br>權保護政策                                     |
|         | 建立我的帳戶                                                              |

完成註冊後,使用帳號密碼登入平台

### 登入平台後,在"個人專區"中點選 "選課中心"進入搜尋課程。

●等尔務園<sup>+</sup>學習平臺

:::脅回首頁 網站導覽 常見問題 下載專區 公共論壇 加盟機關▼ 簡易操作

|                                     |                                                                 |               | lifanchen 🎢 LV.0 🤒 11 | 個人專區▼ 🕞 登出                              |
|-------------------------------------|-----------------------------------------------------------------|---------------|-----------------------|-----------------------------------------|
| 選課中心                                |                                                                 |               |                       | ▶ ◎ ○ ○ ○ ○ ○ ○ ○ ○ ○ ○ ○ ○ ○ ○ ○ ○ ○ ○ |
| 1、若『退選』課程·                          | 將不會保留「學習紀錄」、「測驗」及「問卷」作答結果。                                      |               |                       | ▲ 我的課程                                  |
| 2、您可以全『個人專                          | <b>暃邑』/『學習紀録』查詞課</b> 程(含組装課程)的修課記録・是⊨                           | <b>雪通過認證。</b> |                       | ★ 選課中心                                  |
| 課程類別                                | ● 全部課程 ○ 開放式課程 ○ 組裝課程 ○ 磨課師MOOCs                                | 關鍵字           | 關鍵字                   |                                         |
|                                     | <ul> <li>○ 微學習 ○ 専班課程SPOC ○ 電子書 ○ 直播課程</li> <li>○ 文章</li> </ul> |               | 課程名稱、課程簡介、學習目標、課程     | ▲ 科技素養MRT學習地圖                           |
| 教材提供機關名稱                            | 教材提供機關(學校)名稱                                                    | 認證時數          | 小時 ~                  | 🗐 英語力-UP學習專區                            |
|                                     | 如輸入「公務人力發展學院」或機關名稱部分字串「人力發展學院」                                  |               | 如:1~3小時               | ≥ 學習紀錄                                  |
| 終身課程主類別                             | 全部 *                                                            | 終身課程子類別       | 全部                    | ↓ 個人學習紀錄(次數)                            |
| 加盟專區                                | 全部 ▼                                                            | 選課狀態          | 全部                    | ▲ 用↓ 御羽幻伎/小井込                           |
| 其他篩選條件                              | □ 行動課程                                                          | 排序            | ● 依報名時間(後報名排前面)       | "如何不学百纪梦(公共调<br>擅)                      |
|                                     | □ 僅願示不限制報名身分課程                                                  |               | ○ 依課程上架時間(後上架排前面)     | ▶ 學習曲線                                  |
| arn.hrd.gov.tw/mooc/user/registrati | on_center.php                                                   | 台搜尋           |                       | ▶ 學習王國                                  |

# 輸入關鍵字後 "開始搜尋" ·課程出現後點選想要上的課程圖片 · 進入該課程頁面報名課程上課 ·

| 選課中心                    |                                                                                                    |            |                                         | *     |
|-------------------------|----------------------------------------------------------------------------------------------------|------------|-----------------------------------------|-------|
| 1、若『退選』課程<br>2、您可以至『個人專 | 將不會保留「學習紀錄」、「測驗」及「問卷」作答結果。<br>評區』/『學習紀錄』查詢課程(含組裝課程)的修課記錄,是                                                | 否通過認證。     | 1 輸入估關鍵字                                |       |
| 課程類別                    | <ul> <li>● 全部課程 ○ 開放式課程 ○ 組装課程 ○ 磨課師MOOCs</li> <li>○ 微學習 ○ 專班課程SPOC ○ 電子書 ○ 直播課程</li> <li>○ 文章</li> </ul> | 關鍵字        | 性平<br>課程含稱、課程簡介、學習目標、課程適用對象、講座資訊、課程關鍵字  | <br>等 |
| 教材提供機關名稱                | 教材提供機關(學校)名稱                                                                                              | 認證時數       | 小時~                                     |       |
|                         | 如輸入「公務人力發展學院」或機關名稱部分字串「人力發展學院」                                                                            |            | 如:1~3小時                                 |       |
| 終身課程主類別                 | 全部 •                                                                                                    | 終身課程子類別    | 全部                                      |       |
| 加盟專區                    | 全部 •                                                                                                    | 選課狀態       | 全部 •                                    |       |
| 其他篩選條件                  | □ 行動課程                                                                                                    | 排序         | ● 依報名時間(後報名排前面)                         |       |
|                         | □ 僅顯示不限制報名身分課程                                                                                            |            | O 依課程上架時間(後上架排前面)                       |       |
|                         | 開                                                                                                    | 始搜尋 2 點開始搜 | <b>幸</b>                                |       |
| 類別:政策能力記                | ll練 > 政策宣導訓練 > 性別主流化進階課程 > 性別平等函                                                                          | 牧策綱領各領域專案研 | T討 > 教育、文化與煤體                           |       |
| ♥ 性別 ♥等<br>教育、媒         | ▶政策綱領:<br>體與文化領域》                                                                                         | 、媒體與文化領域   | 或 3 出現相關課程                              |       |
| 4點此圖進入                  | 課 <b>年夏面・報名課程上課</b> 查看夥伴(2433) 😪 😪                                                                        | 分享         | ✓ 選課狀態:已通過 ④ 上課期間:2023-01-01~2023-12-31 |       |

### 1.上完課程,2.通過測驗,3.完成問卷,4.離開課程。

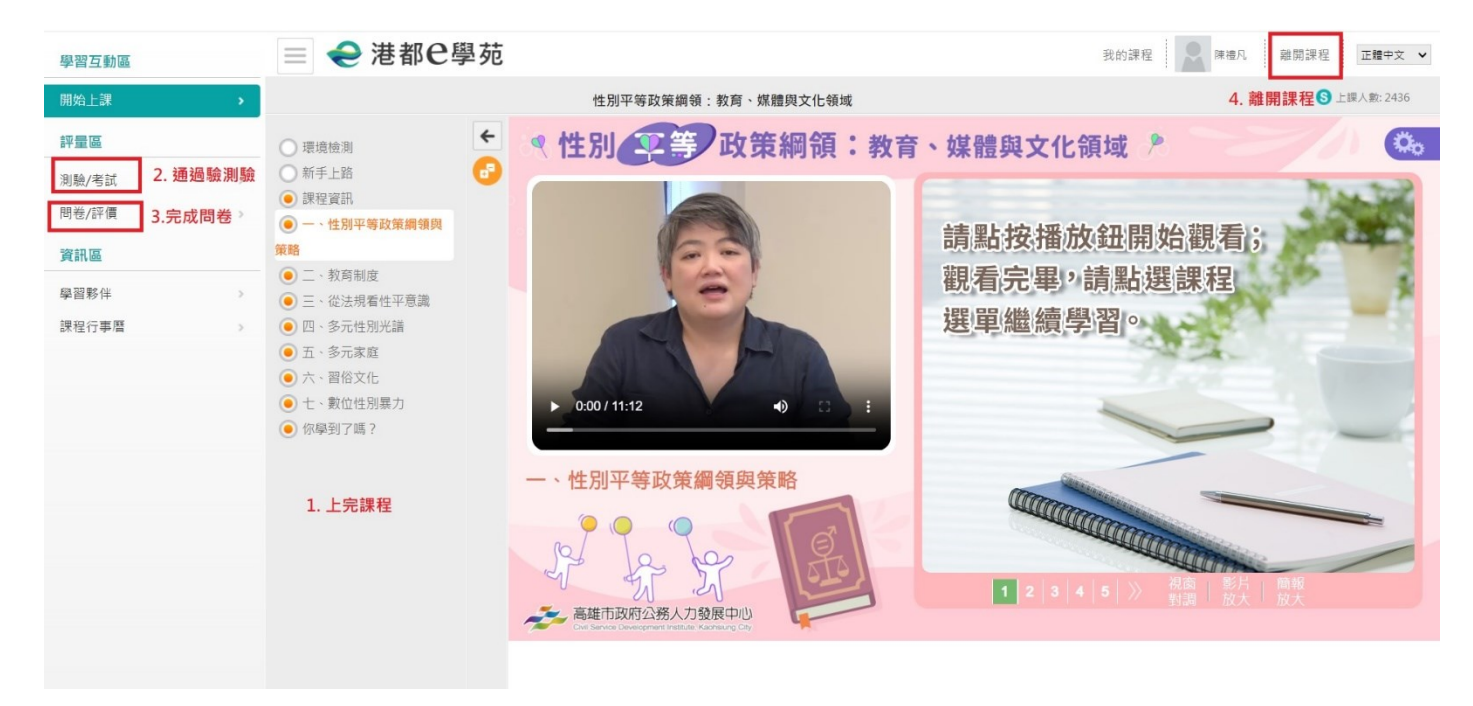

#### 至 "學習記錄" 處 "列印證書"

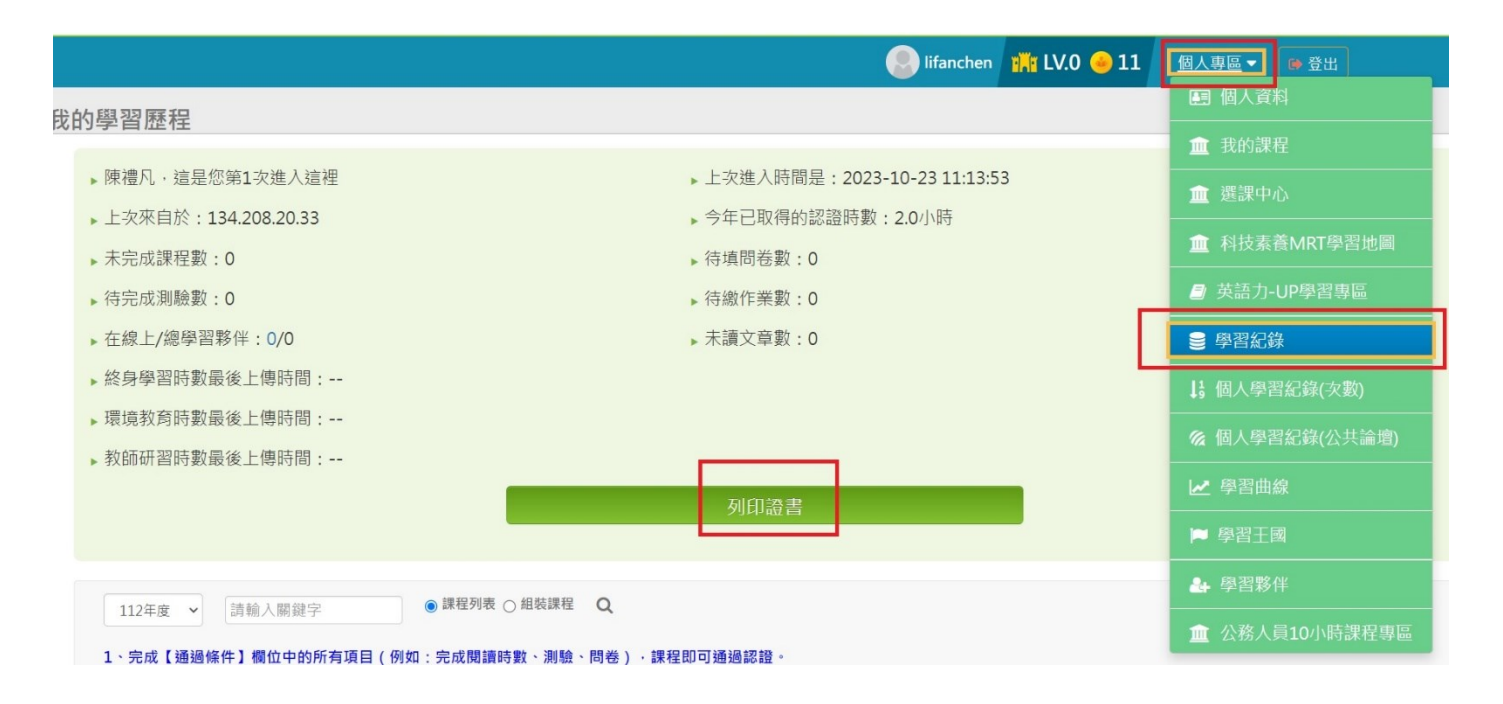

| 포기면 유미터비  | 112+/2 • (i  | -   |            |         |  |            |
|-----------|--------------|-----|------------|---------|--|------------|
| 里道别间:<br> | £            | Ê [ |            |         |  |            |
| 請輸入課程編:   | 號 刘 鯏 鍵 字    |     |            |         |  |            |
| 全選取       | 消全選          |     |            |         |  | 產生證書       |
| 選取        | 課程編號         | 課程  | 名稱         |         |  | 通過日期       |
| PK        | KCG112100087 | 性別  | 平等政策綱領:教育、 | 媒體與文化領域 |  | 2023-10-23 |
|           |              |     |            |         |  |            |
|           |              |     |            |         |  |            |
|           |              |     |            |         |  |            |
|           |              |     |            |         |  |            |
|           |              |     |            |         |  |            |
|           |              |     |            |         |  |            |
|           |              |     |            |         |  |            |
|           |              |     |            |         |  |            |
|           |              |     |            |         |  |            |
|           |              |     |            |         |  |            |
|           |              |     |            |         |  |            |
|           |              |     |            |         |  |            |
|           |              |     |            |         |  |            |

## 證書的長相

|                           |                     | 中華民      | 國 112 年 10 月 23 |
|---------------------------|---------------------|----------|-----------------|
| Cortificato               | of Completic        | 20       |                 |
| いたのでは、                    |                     |          |                 |
| <b>迤</b> 迴祕               | 起音                  | 5.3      |                 |
| 通過年度: 112 年 通過期間:         | 112/10/23~112/10/23 |          |                 |
| 身分證字號: U12059**** 姓       | 名 : <b>陳禮凡</b>      | . 11.1   |                 |
| 序號 課程編號 課程類別              | 課程名稱                | 通過日期     | 通過認證時數          |
| 1 PKCG112100087 開放式       | 性別平等政策綱領:教育、媒體與文化領域 | 112/10/2 | 3 2.0           |
|                           |                     |          |                 |
|                           |                     |          |                 |
|                           |                     |          |                 |
|                           |                     |          |                 |
|                           |                     |          |                 |
|                           |                     | 員數:1/1   | 總計時數:2.0        |
| https://elearn.hrd.gov.tw | r                   |          |                 |